# DayClocks Benutzerhandbuch

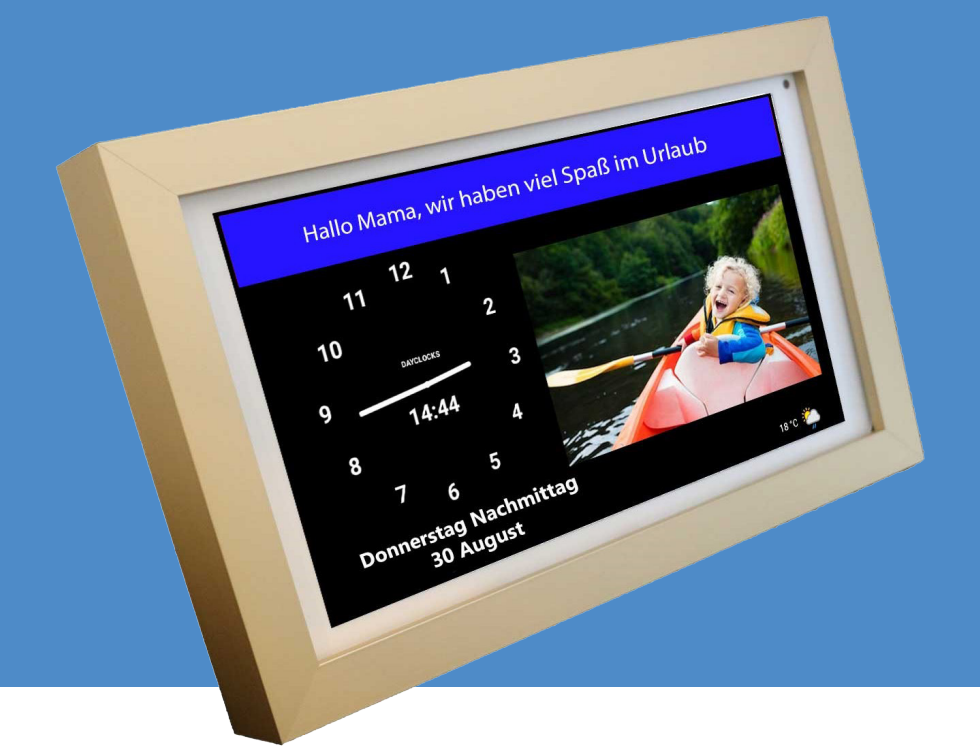

# DayClocks

# Vorwort

Vielen Dank für den Kauf Ihrer DayClock! In diesem Benutzerhandbuch wird die Verwendung folgender Produkte erläutert:

- DayClock mit DayClock-Abonnement
- DayClock ohne DayClock-Abonnement

Für weitere Informationen über das DayClock-Abonnement siehe Kapitel 2 - Produktbeschreibung.

Dieses Benutzerhandbuch beschränkt sich auf die Erläuterung des Einstellungsmenüs der DayClock und darauf, wie Sie Aktivitäten, Fotos und Nachrichten eingeben können. Es werden nicht alle Funktionen in diesem Benutzerhandbuch aufgeführt. Bitte besuchen Sie unsere Website, um weitere Informationen über die Funktionen der DayClock zu erhalten: www.dayclocks.de. Im Hauptmenü finden Sie unter "Was kann Ihre DayClock" folgende Untermenüs:

- Die Funktionen der DayClock
- Die Funktionen der DayClocks App
- Häufig gestellte Fragen

Dieses Benutzerhandbuch richtet sich an Benutzer der DayClock. Unter Benutzer wird der Betreuer und/oder die Familie des Hilfebedürftigen verstanden, der bzw. die die DayClock verwaltet.

Verwenden Sie das Inhaltsverzeichnis, um durch das Benutzerhandbuch zu navigieren.

Für weitere Informationen wenden Sie sich bitte an:

DayClocks International B.V. www.dayclocks.de info@dayclocks.nl

Wenn Sie Fragen haben oder weitere Informationen über die Verwendung der DayClock wünschen, besuchen Sie bitte unsere Website: www.dayclocks.de.

# Inhaltsverzeichnis

| 1   | Einführung                                       | 4  |
|-----|--------------------------------------------------|----|
| 1.1 | Bestimmungsgemäße und zweckfremde Verwendung     | 4  |
| 1.2 | Symbole in diesem Benutzerhandbuch               | 4  |
| 2   | Produktbeschreibung                              | 5  |
| 2.1 | Allgemeines                                      | 5  |
| 2.2 | Abonnement                                       | 5  |
| 3   | Vorbereitung für die Verwendung                  | 6  |
| 3.1 | Die DayClock auspacken                           | 6  |
| 3.2 | Die DayClock einschalten                         | 7  |
| 3.3 | Die DayClock anschließen                         | 8  |
| 3.4 | Abonnement beantragen                            | 8  |
| 4   | Die DayClock vorbereiten                         | 9  |
| 4.1 | Das Einstellungsmenü der DayClock                | 9  |
| 4.2 | Allgemeine Einstellungen                         | 10 |
| 4.3 | Einstellungen der Uhr                            | 13 |
| 4.4 | Tagesabschnitte ändern                           | 15 |
| 4.5 | Wetter (DayClock 10)                             | 16 |
| 4.6 | Ihre Einstellungen speichern                     | 16 |
| 5   | Erste Schritte mit der App                       | 17 |
| 5.1 | Eine Aktivität eingeben                          | 17 |
| 5.2 | Anzeige kontrollieren                            | 19 |
| 5.3 | Das DayClock-Einstellungsmenü mit der App öffnen | 19 |
| 6   | Garantie                                         | 20 |
| 7   | Haftungsausschluss                               | 21 |

# 1 Einführung

# 1.1 Bestimmungsgemäße und zweckfremde Verwendung

Die DayClock ist als ein Hilfsmittel für ältere Menschen gedacht, das ihnen mehr Kontrolle über die Planung von Aktivitäten, die Zeit im Allgemeinen und das Senden und Empfangen von Fotos und Nachrichten geben soll.

Die DayClocks App ist als Hilfsmittel für Verwandte und Freunde eines DayClock-Benutzers gedacht. Mit der App kann eine DayClock ferngesteuert, können Aktivitäten eingegeben und Fotos oder Nachrichten gesendet werden.

Die DayClock kann an verschiedene Zusatzgeräte angeschlossen werden, z. B. an Lautsprecher. Auf der Website können Sie sehen, welche Zusatzgeräte für einen Anschluss der DayClock geeignet sind.

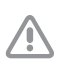

#### Achtung

Setzen Sie die DayClock niemals auf Werkseinstellungen zurück! Andernfalls wird das DayClock-Softwareprogramm gelöscht.

# 1.2 Symbole in diesem Benutzerhandbuch

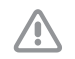

#### Achtung

Achtung bedeutet, dass Schäden am Gerät entstehen können.

Tipp

Ein Tipp enthält zusätzliche Informationen, z. B. über ein Verfahren.

# 2 Produktbeschreibung

# 2.1 Allgemeines

Die DayClock ist ein Plug-&-Play-Tablet und kann sowohl mit als auch ohne DayClock-Abonnement bedient werden. Die DayClock kann über die DayClock Agenda-App und über die DayClock-Website bedient werden.

Ohne Abonnement verfügt die DayClock über die folgenden Uhrfunktionen:

- Anzeige der Uhrzeit
- Anzeige des Tagesabschnitts
- Anzeige des Wochentags
- Anzeige des Monats
- Anzeige des Jahres

Mit einem Abonnement verfügt die DayClock über weitere Funktionen, unter anderem:

- Aktivitäten erstellen, verwalten und anzeigen sowohl über die DayClock Agenda-App als auch über die DayClock-Website.
- Fotos über die DayClock Agenda-App oder die DayClock-Website versenden und auf der DayClock anzeigen.
- Für alle übrigen Funktionen siehe https://ww.dayclocks.de/funktionen-derdayclock/

# 2.2 Abonnement

Mit dem Kauf einer DayClock erhalten Sie ein kostenloses Halbjahresabonnement. Dieses Abonnement können Sie aktivieren, indem Sie Ihre Kontodaten eingeben. Für weitere Informationen siehe Abschnitt 3.4. Mit diesem Abonnement können Sie alle Funktionen der DayClock sowie der DayClocks Agenda-App uneingeschränkt nutzen. Für die Nutzung des Abonnements ist eine WLAN-Verbindung erforderlich.

Nach 6 Monaten können Sie das Abonnement verlängern. Am Ende der Abolaufzeit erhalten Sie von DayClocks eine E-Mail mit einem Zahlungslink, mit dem Sie das Abonnement um ein Jahr verlängern können.

# 3 Vorbereitung für die Verwendung

# 3.1 Die DayClock auspacken

- 1. Packen Sie das Gerät vorsichtig aus.
- 2. Prüfen Sie den Inhalt der Verpackung. Im Lieferumfang enthalten sind:
  - ein DayClock Tablet
  - ein Netzteil
  - ein Micro-USB-Kabel
  - ein Ständer
  - diese Anleitung
  - ein Fotorahmen (optional mit der DayClock 10)

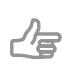

#### Tipp

Bitte senden Sie eine E-Mail an info@dayclocks.nl, wenn ein Teil fehlen sollte.

# 3.2 Die DayClock einschalten

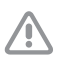

Achtung

Verbinden Sie Ihre DayClock noch nicht mit dem Netzteil.

- Halten Sie den Ein/Aus-Schalter gedrückt, bis ein Logo zum Starten der DayClock angezeigt wird.
- **2.** Warten Sie dann, bis Zeit, Datum und Tagesabschnitt angezeigt werden (Abbildung 1).

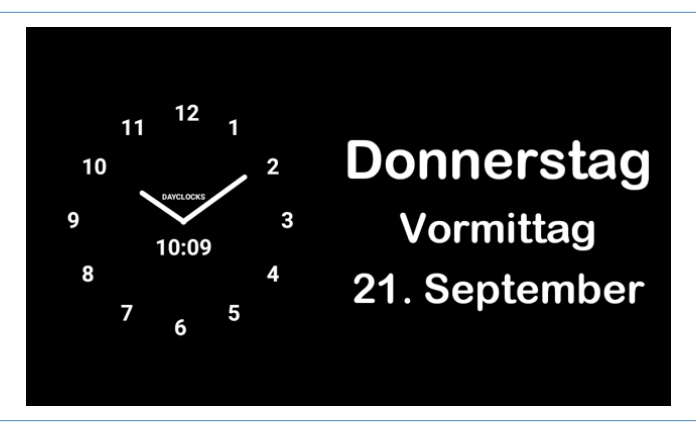

Abbildung 1: Der Startbildschirm der DayClock

# 3.3 Die DayClock anschließen

Schließen Sie die DayClock mit dem mitgelieferten Netzteil und dem Micro-USB-Kabel an:

- 1. Stecken Sie das Netzteil mit dem angeschlossenen Kabel in die Steckdose.
- **2.** Verbinden Sie den kleinen Stecker mit Ihrer DayClock. Dazu führen Sie den Stecker so weit ein, bis er ganz am Gehäuse anliegt.
- 3. Setzen Sie das Tablet auf den mitgelieferten Ständer.

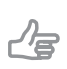

#### Tipp

Die DayClock sollten Sie immer am Netzteil angeschlossen lassen. Wenn Sie die DayClock vom Netzteil trennen, beachten Sie bitte die Akkulaufzeit von drei Stunden.

## 3.4 Abonnement beantragen

Um Ihre DayClock für den Empfang von Aktivitäten, Nachrichten und Fotos vorzubereiten, sorgen Sie bitte dafür, dass Sie Ihr kostenloses Halbjahresabonnement angefordert haben. Dazu können Sie eine E-Mail an <u>info@</u> <u>dayclocks.nl</u> senden. Geben Sie in Ihrer E-Mail Folgendes an:

- Ihr DayClock-Modell (7 oder 10)
- das Datum, an dem Sie die DayClock gekauft haben
- der Lieferant, wo Sie die DayClock gekauft haben

# 4 Die DayClock vorbereiten

Nach den Vorbereitungen in Kapitel 3 können Sie die DayClock nutzen! Das Datum und die Uhrzeit sind bereits eingestellt. In diesem Kapitel wird beschrieben, wie Sie die anderen Einstellungen Ihrer DayClock nach Ihren Wünschen anpassen können.

# 4.1 Das Einstellungsmenü der DayClock

Das Einstellungsmenü rufen Sie wie folgt auf:

- Halten Sie einige Sekunden lang drei Finger auf den Bildschirm, wie in Abbildung 2 gezeigt, bis eine blaue Linie angezeigt wird.
- **2.** Halten Sie den Bildschirm zwei Sekunden lang gedrückt, bis das Einstellungsmenü angezeigt wird.

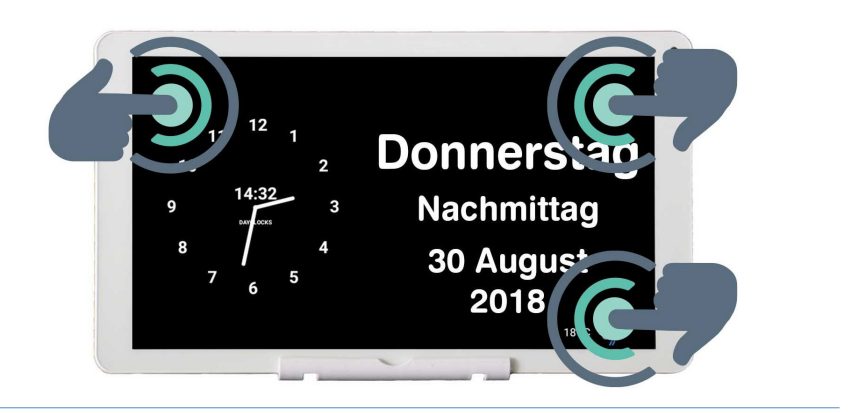

Abbildung 2: Das Einschalten des Einstellungsmenü.

Das Einstellungsmenü besteht aus vier Hauptmenüs (Abbildung 3). Diese Hauptmenüs können Sie Schritt für Schritt durchlaufen, um die DayClock einzustellen. Sie können jederzeit zum Startbildschirm zurückkehren, indem Sie auf ⊲ in der Menüleiste am unteren Bildschirmrand drücken.

- A. General siehe Abschnitt 4.2
- B. Uhr siehe Abschnitt 4.3
- C. Tagteil Zeiten siehe Abschnitt 4.4.
- D. Wetter (nur bei DayClock 10 verfügbar) siehe Abschnitt 4.5.

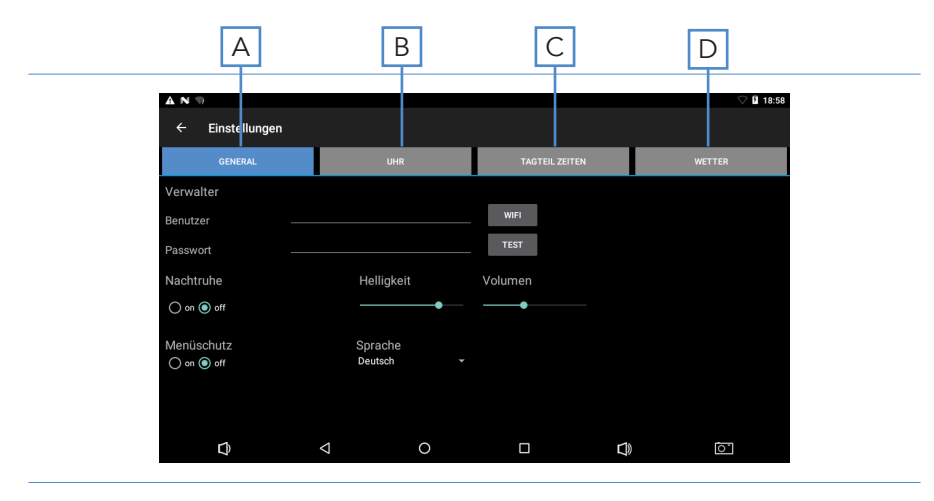

Abbildung 3: Einstellungen (Allgemein)

## 4.2 Allgemeine Einstellungen

Im allgemeinen Einstellungsmenü können die wichtigsten Einstellungen der DayClock vorgenommen werden (Abbildung 3).

### 4.2.1 Ihr Konto und Ihre WLAN-Verbindung einrichten

- 1. Drücken Sie auf General (A). Das allgemeine Einstellungsmenü wird angezeigt.
- Drücken Sie auf WIFI und wählen Sie Ihr WLAN-Netzwerk aus. Warten Sie, bis die Verbindung hergestellt ist.

- 3. Drücken Sie auf ⊲ in der Menüleiste am unteren Bildschirmrand, um zum Einstellungsmenü zurückzukehren.
- **4.** Geben Sie unter *Benutzer* und *Passwort* die von Ihnen angeforderten Informationen ein.
- Drücken Sie auf Test, um zu überprüfen, ob Ihr Konto in Verbindung mit Ihrem WLAN-Netzwerk gültig ist. Wenn die Benutzerdaten korrekt eingegeben wurden, wird die Meldung "gültig" angezeigt.

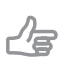

Tipp

Tipp

Wenn die Meldung "gültig" nicht angezeigt wird, kontrollieren Sie bitte, ob Sie Ihr Passwort, Ihren Benutzernamen oder Ihr WLAN-Netzwerk korrekt eingegeben haben.

## 4.2.2 Die Option Nachtruhe ein-/ausschalten

Die Option Nachtruhe ist vergleichbar mit einem Standby-Modus. Der Bildschirm der DayClock schaltet sich eine bestimmte Zeit aus und wird schwarz.

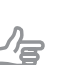

Die Synchronisierungsfunktion bleibt aktiviert. Die DayClock erhält über die DayClock Agenda-App und die DayClock-Website weiterhin Informationen (nur für Abonnenten).

Um die Option Nachtruhe ein- bzw. auszuschalten, führen Sie bitte folgende Schritte aus:

- 1. Drücken Sie auf General (A). Das allgemeine Einstellungsmenü wird angezeigt.
- 2. Drücken Sie unter **Nachtruhe** auf **on** oder *off*, um die Option Nachtruhe einzustellen.

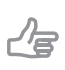

#### Tipp

Bitte beachten Sie, dass die Nachtruhephase auf den Zeitraum zwischen 22:00 und 7:00 Uhr voreingestellt ist.

## 4.2.3 Menüschutz ein-/ausschalten

Sie können einen Menüschutz aktivieren, der die unbefugte Nutzung der DayClock verhindert.

- Drücken Sie unter Menüschutz auf on, um den Menüschutz einzustellen.

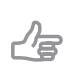

### Tipp

Die Menüsperre können Sie ausschalten, indem Sie Ihre DayClock neu starten, oder indem Sie die DayClocks Agenda-App verwenden.

### 4.2.4 Helligkeit und Lautstärke anpassen

Die Standardeinstellung für die Helligkeit des Bildschirms ist 60 %. Um die Helligkeit und die Lautstärke anzupassen, führen Sie bitte folgende Schritte aus:

- 1. Verstellen Sie den Schieberegler unter *Helligkeit*, um die Helligkeit des Bildschirms einzustellen.
- **2.** Verstellen Sie den Schieberegler unter *Volumen*, um die Lautstärke von Benachrichtigungen einzustellen.

## 4.2.5 Eine Sprache wählen

Zum Auswählen einer Sprache gehen Sie wie folgt vor:

- 1. Drücken Sie unter Sprache auf die momentan eingestellte Sprache.
- 2. Wählen Sie eine Sprache aus dem Auswahlmenü.

# 4.3 Einstellungen der Uhr

Um die Uhreinstellungen auf dem Startbildschirm zu ändern, führen Sie bitte folgende Schritte aus:

1. Drücken Sie auf **Uhr** (B). Das Einstellungsmenü der Uhr wird angezeigt (Abbildung 4).

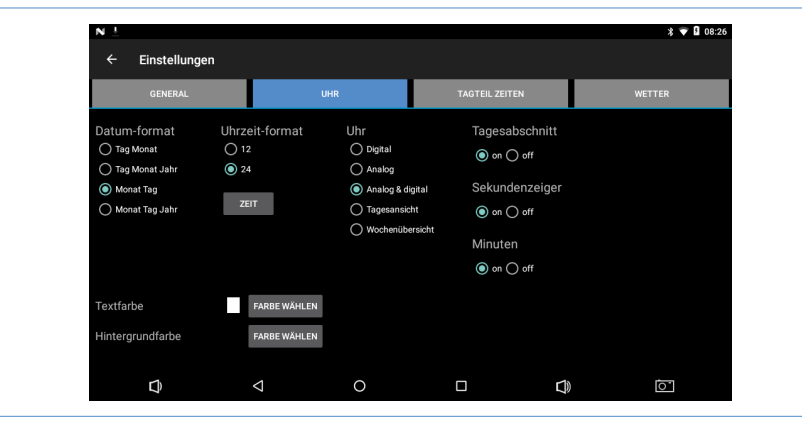

Abbildung 4: Einstellungsmenü (Uhr)

- 2. Wählen Sie unter Datum-format die Weise, wie das Datum angezeigt werden soll.
- 3. Wählen Sie unter Uhrzeit-format ein 12-Stunden- oder 24-Stunden-Zeitformat.
- 4. Wählen Sie unter Uhr die Weise, wie die Uhrzeit angezeigt werden soll.
- 5. Schalten Sie die Anzeige des Tagesabschnitts, den Sekunden- oder Minutenzeiger ein oder aus.

### 4.3.1 Eine Zeitzone auswählen

Falls Sie die DayClock außerhalb der Zone "Mitteleuropäische Zeit" (MEZ) verwenden, können Sie die Zeitzone ändern. Zum Auswählen einer anderen Zeitzone gehen Sie wie folgt vor:

- 1. Drücken Sie auf **Zeit** unter *Uhrzeit-format*.
- 2. Wählen Sie die Zeitzone, in der sich die DayClock befindet.

### 4.3.2 Textfarbe anpassen

Um die Farben der Uhr einzustellen, führen Sie bitte folgende Schritte aus:

 Drücken Sie auf Farbe wählen hinter Textfarbe, um die Textfarbe einzustellen. Das Farbauswahlmenü wird angezeigt (Abbildung 5).

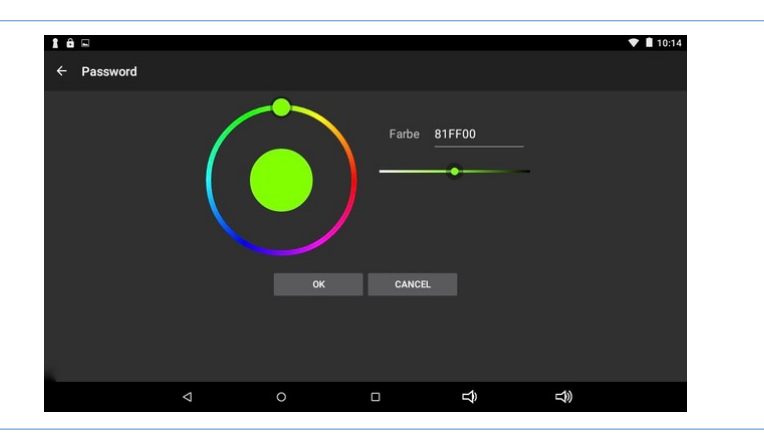

Abbildung 5: Einstellungsmenü (Uhr – Uhrauswahl)

- **2.** Verwenden Sie die runde oder lineare Farbskala, um eine Farbe auszuwählen. Die Standardeinstellung der Textfarbe ist Weiß (FFFFFF).
- 3. Drücken Sie auf OK, um eine Farbe zu bestätigen.

# 4.3.3 Hintergrundfarbe anpassen

- 1. Klicken Sie auf **Farbe auswählen** hinter *Hintergrundfarbe*, um die Farbe des Hintergrunds einzustellen. Das Farbauswahlmenü wird angezeigt (Abbildung 5).
- **2.** Verwenden Sie die runde oder lineare Farbskala, um eine Farbe auszuwählen. Die Standardeinstellung für den Hintergrundfarbcode ist Schwarz (000000).
- 3. Drücken Sie auf OK, um eine Farbe zu bestätigen.

# 4.4 Tagesabschnitte ändern

In diesem Menü können Sie die Uhrzeiten der Tagesabschnitte ändern. Sie können jedoch keine Tagesabschnitte hinzufügen oder entfernen. Um die Uhrzeiten der Tagesabschnitte zu ändern, führen Sie bitte folgende Schritte aus:

1. Drücken Sie auf **Tagteil Zeiten** (C). Das Einstellungsmenü für Uhrzeiten von Tagesabschnitten wird angezeigt (Abbildung 6).

| AN ⊽<br>← Einstellun | igen  |       |             |              | ♥ 8        |
|----------------------|-------|-------|-------------|--------------|------------|
| GENERAL              |       | UHR   | TAGTEIL ZEI | TEN          | WETTER     |
| Morgen               | 07:00 | 09:00 |             |              |            |
| Vormittag            | 09:00 | 12:00 |             |              |            |
| Mittag               | 12:00 | 13:00 |             |              |            |
| Nachmittag           | 13:00 | 18:00 |             |              |            |
| Abend                | 18:00 | 23:00 |             |              |            |
| Nacht                | 23:00 | 07:00 |             |              |            |
| Nachtruhe            | 22:00 | 07:00 |             |              |            |
| r).                  | 4     | 0     |             | <b>F1</b> 1) | <b>[</b> ] |

Abbildung 6: Einstellungsmenü (Tagteil Zeiten)

2. Klicken Sie auf eine Uhrzeit, um diese zu ändern.

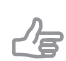

#### Tipp

Stellen Sie sicher, dass die Tagesabschnitte nahtlos aneinander anschließen.

# 4.5 Wetter (DayClock 10)

In diesem Menü können Sie die Anzeige der Wettervorhersage auf dem Startbildschirm einstellen. Um die Wettervorhersage einzustellen, führen Sie bitte folgende Schritte aus:

1. Drücken Sie auf **Wetter** (D). Das Einstellungsmenü für das Wetter wird angezeigt (Abbildung 7).

| A N 🤋       |                   |     |      |            | ▽ 9 18 |
|-------------|-------------------|-----|------|------------|--------|
| ← Einstellu | ngen              |     |      |            |        |
| GENERA      |                   | UHR | TAGT | EIL ZEITEN | WETTER |
| Wetter      |                   |     |      |            |        |
| 🔿 on 💿 off  |                   |     |      |            |        |
| Stadt       | Deventer          |     |      |            |        |
| Land        | The Netherla      | nds |      |            |        |
| Temperatur  | 4" 🔿 ว <b>. 💿</b> |     |      |            |        |
|             |                   |     |      |            |        |
|             |                   |     |      |            |        |
|             |                   |     |      |            |        |
|             |                   |     |      |            |        |
|             |                   |     |      |            |        |

Abbildung 7: Einstellungsmenü (Wetter)

- 2. Schalten Sie die Anzeige der Wettervorhersage ein oder aus.
- **3.** Geben Sie Ihren aktuellen Ortsnamen und Ihr Land ein. Sie müssen das Land in englischer Sprache eingeben.
- 4. Wählen Sie Celsius (°C) oder Fahrenheit (°F) für die Temperaturanzeige.

### 4.6 Ihre Einstellungen speichern

Drücken Sie auf ⊲ in der Menüleiste unten auf dem Bildschirm, um Ihre Auswahl zu bestätigen. Warten Sie, bis Ihre DayClock Daten abgerufen hat. Sie kommen automatisch zurück zum Startbildschirm. Ihre DayClock ist nun bereit zum Empfang von Aktivitäten, Nachrichten und Fotos.

# **5** Erste Schritte mit der App

Mit der DayClocks Agenda-App können Sie eine DayClock fernbedienen, Aktivitäten eingeben und Fotos oder Nachrichten senden.

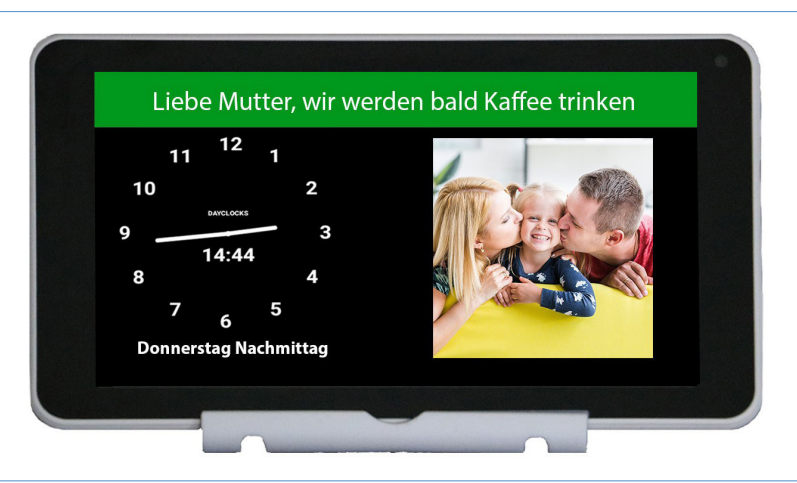

Abbildung 8: Eine Nachricht und ein Foto, wie sie auf der DayClock angezeigt werden.

# 5.1 Eine Aktivität eingeben

Sie können eine Aktivität über die DayClocks Agenda-App oder über die DayClock-Website planen. Dazu müssen Sie im Besitz einer DayClock mit einem DayClock-Abonnement sein. Um eine Aktivität mit Ihrem Smartphone eingeben zu können, müssen Sie die DayClocks Agenda-App installieren:

1. Laden Sie die App *DayClocks Agenda* herunter und installieren Sie sie über Google Play (Android) oder den App Store (iOS).

**2.** Melden Sie sich mit Ihrem Benutzernamen und Passwort an und bewahren Sie diese Informationen auf.

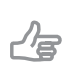

Tipp

Verwenden Sie kein selbst angelegtes Konto. Es ist nur für Demozwecke gedacht und funktioniert nicht mit der DayClock.

Nachdem Sie die App installiert und Sie sich angemeldet haben, können Sie eine Aktivität hinzufügen:

- 1. Drücken Sie auf **Aktivitäten** in der Menüleiste am unteren Bildschirmrand, um das Aktivitätsmenü aufzurufen.
- 2. Drücken Sie das Symbol + und dann das obere Aktivitätssymbol, um eine neue Aktivität anzulegen.
- **3.** Fügen Sie unter *Aktivität* eine Beschreibung hinzu und legen Sie die folgenden Einstellungen fest:
  - Startzeit und -datum
  - Endzeit und -datum
  - Wiederholung (optional)
  - Hintergrundfarbe (optional)
  - Sprache/Ton hinzufügen (optional)
  - Foto hinzufügen (optional)
- Drücken Sie auf Speichern, um die Aktivität zu speichern. Ihre Nachricht wird innerhalb von 1 Minute an die DayClock gesendet und wird dem Benutzer an dem von Ihnen gewählten Datum zur gewählten Uhrzeit angezeigt (Abbildung 8).

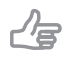

#### Tipp

Ziehen Sie eine Aktivität nach links, um sie zu löschen.

# 5.2 Anzeige kontrollieren

Sie können die Bildschirmanzeige der DayClock mit Ihrem Smartphone anzeigen. So können Sie zum Beispiel überprüfen, ob die DayClock mit WLAN verbunden ist:

- 1. Drücken Sie Heute in der Menüleiste am unteren Bildschirmrand.
- 2. Drücken Sie auf DAYCLOCK. Nun sehen Sie die aktuelle Bildschirmanzeige der DayClock.

# 5.3 Das DayClock-Einstellungsmenü mit der App öffnen

Sie können auch mit der App das Einstellungsmenü Ihrer DayClock öffnen:

#### Tipp

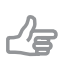

Diese Option ist nur sinnvoll, wenn Sie bei der DayClock anwesend sind. Der Bildschirm mit dem Einstellungsmenü der DayClock ist aus der Ferne nicht sichtbar.

- 1. Drücken Sie auf Mehr in der Menüleiste am unteren Bildschirmrand.
- Drücken Sie auf Einstellungen und dann noch einmal auf Einstellungen. Das Einstellungsmenü Ihrer DayClock wird jetzt geöffnet und Sie haben die Möglichkeit, die Einstellungen zu ändern. Siehe Kapitel 5 für weitere Informationen über das Einstellungsmenü.
- Drücken Sie auf < (DayClock) oder auf Uhr (App), um das Einstellungsmenü zu schließen.

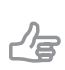

Tipp

Eine ausführliche Anleitung und weitere Funktionen der App finden Sie unter <u>https://www.dayclocks.de/funktionen-der-dayclocks-app/</u>

# 6 Garantie

- 1. DayClocks hält sich an alle geltenden gesetzlichen Garantieverpflichtungen.
- 2. Der Kunde kann nur dann Garantieansprüche bei DayClocks geltend machen, wenn das Produkt bei DayClocks oder einem anerkannten DayClocks-Händler gekauft wurde.
- 3. Der Garantiezeitraum beginnt ab dem Kaufdatum.
- 4. DayClocks gewährt keine Garantie, wenn eine unsachgemäße Verwendung vorliegt oder sich von außen herbeigeführte Katastrophen im weitesten Sinne des Wortes einstellen und wenn Verbraucherelektronik für professionelle Zwecke verwendet wurde und/oder Mängel durch die Zerlegung des Produkts entstanden sind.
- 6. Wenn sich während der Prüfung herausstellt, dass versucht wurde, das Produkte durch Dritte reparieren zu lassen, verfällt die Garantie. Das gilt jedoch nicht, wenn es sich um eine vorläufige und notwendige Maßnahme handelt, wobei die Notwendigkeit der getroffenen Maßnahme im Ermessen von DayClock liegt.
- **7.** Wenn die Typ- oder Seriennummer des Produkts entfernt oder geändert wurde, verfällt jeglicher Anspruch auf Garantie.

# 7 Haftungsausschluss

Der Hersteller haftet nicht für materielle oder menschliche Schäden, die auf die unsachgemäße Verwendung des Geräts oder die Nichteinhaltung der Sicherheitsvorschriften zurückzuführen sind. In diesen Fällen verfällt jeglicher Anspruch auf Garantie.

**DayClocks Services** Singel 12C 7411 HV Deventer

www.dayclocks.de info@dayclocks.nl

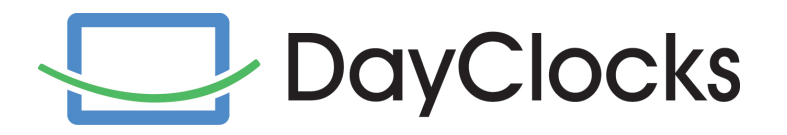